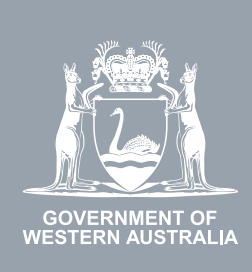

# WA Relationship Authorisation Manager User Guide

# Finding your authorisations and pending requests

Within the WARAM, you can view a list of all businesses and people you have been authorised to represent.

If you no longer require authorisation to represent a business or another person, you can remove the authorisation.

If you wish to extend your authorisation, you should request an extension.

You can also view your pending requests and withdraw any that may no longer be required.

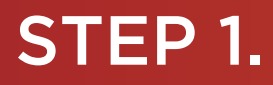

#### How to find your authorisations and pending requests

Sign into the WARAM. This will automatically start you at the "My dashboard" / "Welcome" page.

|                                                                                                    | nship Authorisation Ma                                                                              | anager                                                                                                    |                                                                          |                                                     | Accessibility                                                   | Contact us |
|----------------------------------------------------------------------------------------------------|----------------------------------------------------------------------------------------------------|----------------------------------------------------------------------------------------------------|--------------------------------------------------------------------------|-----------------------------------------------------|-----------------------------------------------------------------|------------|
| My dashboard Accept or decline a                                                                       | n invitation My authorisations                                                                      | My representatives ${\color{black} \!\!\!\!\!\!\!\!\!\!\!\!\!\!\!\!\!\!\!\!\!\!\!\!\!\!\!\!\!\!\!\!\!\!\!\!$ | My entities 🖌 🛛 P                                                        | ending requests                                     |                                                                 |            |
| Welcome<br>If you are a first time or infrequent custo                                                 | omer of the WA Relationship Authoris                                                                | sation Manager <b>please rea</b>                                                                             | d this.                                                                  |                                                     |                                                                 |            |
| Accept or decline an invitation<br>Accept an invitation to act on behalf of a business or person.<br>→ | My authorisations<br>Businesses or people you are<br>currently authorised to act on bel<br>of.<br>→ | half →                                                                                                    | resentatives<br>anage the people or<br>who are authorised to act<br>alf. | My enti<br>Administe<br>represent<br>business.<br>→ | tities<br>r the business entities you<br>or request access to a | u          |

#### STEP 2.

Click on the "My authorisations" section tab.

| GOVERNMENT OF<br>WESTERN AUSTRALIA                  | ionship Authorisation Mana                                            | ger                                                                     | Accessibility Contact us                                                 |
|-----------------------------------------------------|-----------------------------------------------------------------------|-------------------------------------------------------------------------|--------------------------------------------------------------------------|
| My dashboard Accept or decl                         | line an invitation My authorisations My                               | representatives 🗸 My entities 🖌 Per                                     | nding requests                                                           |
| Welcome<br>If you are a first time or infrequent of | customer of the WA Relationship Autoorisation                         | Manager <b>please read this</b>                                         |                                                                          |
|                                                     | <b>V</b>                                                              |                                                                         |                                                                          |
| Accept or decline an                                | My authorisations                                                     | My representatives                                                      | My entities                                                              |
|                                                     | Businesses or people you are<br>currently authorised to act on behalf | Invite and manage the people or<br>businesses who are authorised to act | Administer the business entities you<br>represent or request access to a |
| of a business or person.                            | of.                                                                   | on your behalf.                                                         | business.                                                                |
| $\rightarrow$                                       | $\rightarrow$                                                         | $\rightarrow$                                                           | $\rightarrow$                                                            |

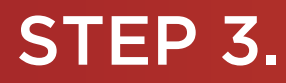

You should now be able to see the "Manage my authorisations" page.

| GOVERNMENT OF<br>WESTERN AUSTRALIA                                                                                                    | WA Relationship                | Authorisation I          | Manager               |                 |                    | Accessibility   | Contact us |
|----------------------------------------------------------------------------------------------------|--------------------------------|--------------------------|-----------------------|-----------------|--------------------|-----------------|------------|
| My dashboard                                                                                                    | Accept or decline an invitatio | n My authorisations      | My representatives    | ✓ My entities ✓ | Pending requests   |                 |            |
| My_dashboard       > Manage my authorisations         Manage my authorisations         Authorisations       Pending requests         Below is a list of the entities and services that you are authorised for.         Image: Display expired and removed authorisations |                                |                          |                       |                 |                    |                 |            |
| Entity 🛛                                                                                                    |                                | Service 0                | Authorisation type 🛛  | Start date      | End date           | Status          | Action     |
|                                                                                                    |                                | Environment Online       | Service Administrator | 28 Jan 2022     | None               | Active          | :          |
|                                                                                                    |                                | Associations, Co-operati | Service Administrator | 25 Jan 2022     | None               | Active          | :          |
|                                                                                                    |                                |                          |                       |                 | Items per page: 20 | ▼ 1-2 of 2  < < | > >        |
| Why am I seeing th                                                                                                    | is name?                       |                          |                       |                 |                    |                 | ~          |

**NOTE:** The "Manage my authorisations" page displays two tabs, "Authorisations" and "Pending requests". The selected tab is identified with a bold orange underscore. When opening this page, "Authorisations" is the default selected tab.

| WA Relationshi                                                                                                    | o Authorisetion          | Manager               |                 |                    | Accessibility   | Contact us |
|----------------------------------------------------------------------------------------------------|--------------------------|-----------------------|-----------------|--------------------|-----------------|------------|
| My dashboard Accept or decline an invit                                                                                                    | on My authorisations     | My representatives    | ✓ My entities ✓ | Pending requests   |                 |            |
| My dashboard > Manage my authorisation<br>Manage my authorisations<br>Authorisations Pending requests<br>Below is a list of the entities and services that you are authorised for.<br>Display expired and removed authorisations |                          |                       |                 |                    |                 |            |
| Entity 🛛                                                                                                    | Service Ø                | Authorisation type 0  | Start date      | End date           | Status          | Action     |
|                                                                                                    | Environment Online       | Service Administrator | 28 Jan 2022     | None               | Active          | :          |
|                                                                                                    | Associations, Co-operati | Service Administrator | 25 Jan 2022     | None               | Active          | :          |
|                                                                                                    |                          |                       |                 | Items per page: 20 | ▼ 1-2 of 2  < < | > >        |
| Why am I seeing this name?                                                                                                    |                          |                       |                 |                    |                 | ~          |

**NOTE:** At this stage you have two possible actions, these include:

- 1. view or remove an authorisation, go to Step 4; or
- 2. view or withdraw a pending request, go to Step 7.

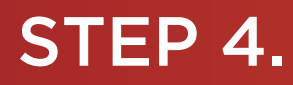

#### View or remove an authorisation

If not already visible, select the "Authorisations" tab. Any active or disabled authorisations will be displayed towards the bottom of this page.

| GOVERNMENT OF<br>WESTERN AUSTRALIA                                                                                             | Relationship A                                                       | uthorisation I           | Manager               |                 |                    | Accessibility   | Contact us |
|----------------------------------------------------------------------------------------------------|----------------------------------------------------------------------|--------------------------|-----------------------|-----------------|--------------------|-----------------|------------|
| My dashboard Acc                                                                                                    | ept or decline an invitation                                         | My authorisations        | My representatives    | ✓ My entities ✓ | Pending requests   |                 |            |
| My deshboard > Manage my aut<br>Manage my<br>Authorisations Pend<br>Below is a list of the entities<br>Display expired and rem | ting requests<br>and services that you are a<br>noved authorisations | tions<br>authorised for. |                       |                 |                    |                 |            |
| Entity 🕑                                                                                                    | :                                                                    | Service 0                | Authorisation type 0  | Start date      | End date           | Status          | Action     |
|                                                                                                    | 1                                                                    | Environment Online       | Service Administrator | 28 Jan 2022     | None               | Active          | :          |
|                                                                                                    |                                                                      | Associations, Co-operati | Service Administrator | 25 Jan 2022     | None               | Active          | :          |
|                                                                                                    |                                                                      |                          |                       |                 | Items per page: 20 | ✓ 1-2 of 2  < < | > >        |
| Why am I seeing this name?                                                                                                    | ?                                                                    |                          |                       |                 |                    |                 | ~          |

**NOTE:** This page will display the first 20 authorisations. To find your authorisation, you can scroll through the results using the arrows located at the bottom right side of the list.

If you have no active or disabled authorisations the page will display "There are no active or disabled authorisations".

| GOVERNMENT OF<br>WESTERN AUSTRALIA                | WA Relationship Au                                                            | thorisation M     | anager                          |               | Accessibility | Y<br>Contact us |
|---------------------------------------------------|-------------------------------------------------------------------------------|-------------------|---------------------------------|---------------|---------------|-----------------|
| My dashboard                                      | Accept or decline an invitation                                               | My authorisations | My representatives $\checkmark$ | My entities 🗸 |               |                 |
| My dashboard > Man                                | ge my authorisations<br>my authorisation                                      | ons               |                                 |               |               |                 |
| Authorisations Display expire There are no active | Pending regresss<br>and remover authorisations<br>or disabled authorisations. |                   |                                 |               |               |                 |

### STEP 4. cont...

To see any expired or removed authorisations, click on the toggle for "Display expired and removed authorisations", located underneath the selection tabs.

| WA Rel                                 | lationship Auth               | orisation N       | <b>Manager</b>        |                 |                    | •               | ~          |
|----------------------------------------|-------------------------------|-------------------|-----------------------|-----------------|--------------------|-----------------|------------|
| GOVERNMENT OF<br>WESTERN AUSTRALIA     |                               |                   |                       |                 |                    | Accessibility   | Contact us |
| My dashboard Accept or                 | decline an invitation         | My authorisations | My representatives    | ✓ My entities ✓ | Pending requests   |                 |            |
| My dashboard > Manage my authorisation | ons                           |                   |                       |                 |                    |                 |            |
| Manage my a                            | uthorisatio                   | ns                |                       |                 |                    |                 |            |
|                                        |                               |                   |                       |                 |                    |                 |            |
| Authorisations — ending re             | equests                       |                   |                       |                 |                    |                 |            |
| Below in anst of the entities and se   | ervices that you are authoris | sed for.          |                       |                 |                    |                 |            |
| Display expired and removed            | authorisations                |                   |                       |                 |                    |                 |            |
| Entity 🛛                               | Service                       | 0                 | Authorisation type 🛛  | Start date      | End date           | Status          | Action     |
|                                        | Environ                       | ment Online       | Service Administrator | 28 Jan 2022     | None               | Active          | :          |
|                                        | Associa                       | tions, Co-operati | Service Administrator | 25 Jan 2022     | None               | Active          | :          |
|                                        |                               |                   |                       |                 | Items per page: 20 | ▼ 1-2 of 2  < < | > >        |
| Why am I seeing this name?             |                               |                   |                       |                 |                    |                 | ~          |

When selected, this toggle will turn orange in colour, if you have expired or removed authorisations they will be displayed underneath the toggle.

| GOVERNMENT OF<br>WESTERN AUSTRALIA                                                                                                    | WA Relationship Authorisation Manager |                          |                       |                 |                    |                 |        |
|----------------------------------------------------------------------------------------------------|---------------------------------------|--------------------------|-----------------------|-----------------|--------------------|-----------------|--------|
| My dashboard                                                                                                    | Accept or decline an invitatio        | n My authorisation.      | My representatives    | ✓ My entities ✓ |                    |                 |        |
| My dashboard       > Manage my authorisations         Manage my authorisations       Manage my authorisations         Authorisations       Pending radiests         Below is a list of the centies and services that you are authorised for.         • Display upbred and removed authorisations |                                       |                          |                       |                 |                    |                 |        |
| Entity @                                                                                                    |                                       | Service 0                | Authorisation type @  | Start date      | End date           | Status          | Action |
|                                                                                                    |                                       | Associations, Co-operati | Service User          | 08 Dec 2021     | 31 Jan 2022        | Expired         | :      |
|                                                                                                    |                                       | FuelWatch                | Service User          | 24 Nov 2021     | 31 Dec 2021        | Removed         | :      |
|                                                                                                    |                                       | Associations, Co-operati | Service Administrator | 16 Dec 2021     | None               | Removed         | :      |
|                                                                                                    |                                       | Associations, Co-operati | Service Administrator | 07 Dec 2021     | None               | Removed         | :      |
|                                                                                                    |                                       | FuelWatch                | Service Administrator | 23 Nov 2021     | None               | Removed         | :      |
|                                                                                                    |                                       |                          |                       |                 | Items per page: 20 | ▼ 1-5 of 5  < < | > >    |
| Why am I seeing th                                                                                                    | is name?                              |                          |                       |                 |                    |                 | ~      |

If you have no expired or removed authorisations the page will display "There are no authorisations" and you should skip to Step 5. If there are authorisations, go to Step 6.

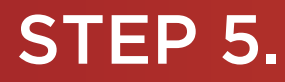

Find the authorisation you require in the list of authorisations now displayed. Once you have found the authorisation, click the three dots located on the far right side under the "Action" heading.

| OVERNMENT OF<br>WESTERN AUSTRALIA   | elationship Authorisation I                | Manager                         |               |                    | Accessibility     | Contact us |
|-------------------------------------|--------------------------------------------|---------------------------------|---------------|--------------------|-------------------|------------|
| My dashboard Accept o               | or decline an invitation My authorisations | My representatives $\mathbf{v}$ | My entities 🗸 | Pending requests   |                   |            |
| My dashboard > Manage my authorisa  | tions                                      |                                 |               |                    |                   |            |
| Manage my a                         | uthorisations                              |                                 |               |                    |                   |            |
|                                     |                                            |                                 |               |                    |                   |            |
| Authorisations Pending              | requests                                   |                                 |               |                    |                   |            |
| Below is a list of the entities and | services that you are authorised for.      |                                 |               |                    |                   |            |
| Display expired and remove          | d authorisations                           |                                 |               |                    |                   |            |
| Entity 🕑                            | Service @                                  | Authorisation type 🛛 St         | tart date     | End date           | Status            | Action     |
|                                     | Environment Online                         | Service Administrator 28        | 8 Jan 2022    | None               | Active            | :          |
|                                     | Associations, Co-operati                   | Service Administrator 25        | 5 Jan 2022    | None               | Active View       |            |
|                                     |                                            |                                 |               | Items per page: 20 | ✓ 1 - 2 of 2  < < | >>1        |
| Why am I seeing this name?          |                                            |                                 |               |                    |                   | ~          |

If you select "View", the details of the selected authorisation will be displayed. Click the "Close" button located to the bottom left to hide the authorisation details.

| Active authorisation details                                                                     |                                                         |
|--------------------------------------------------------------------------------------------------|---------------------------------------------------------|
| Entity 🕑<br>Name<br>ABN                                                                          | This entity is also known as                            |
| Representative 🕑<br>Name                                                                         | Email<br>©                                              |
| Authorisation details @<br>Service<br>Associations, Co-operatives and Charities WA<br>Start date | Authorisation type<br>Service Administrator<br>End date |
| 25 January 2022<br>Verified<br>Yes                                                               | None                                                    |
| Close                                                                                            |                                                         |

If you select "Remove", you will be asked to confirm if you want to remove your authorisation. Click "Yes" to continue or "No" to retain the authorisation. "Remove" is limited to active and disabled authorisations. Once removed an authorisation is finalised. To reinstate the authorisation you will need to <u>arrange for a new invitation</u> or <u>submit a request</u>.

| You are removing your authorisation to act on behalf of | and your consent to share your data with Environment Online. |
|---------------------------------------------------------|--------------------------------------------------------------|
| Do you want to continue?                                |                                                              |
|                                                         | Yes No                                                       |
| Service 🛛 Authoris                                      | ation type 👽 - Start date - End date - Status                |

Once the authorisation is removed, it will no longer appear among the active or disabled authorisations on the "Manage my authorisations" page. To see the removed authorisation, click on the toggle for "Display expired and removed authorisations", located underneath the selection tabs.

## STEP 6.

To continue using the WARAM, click on the "My dashboard" tab located at the top of the page.

| WA Relationship                                                                                                    | Autoorisation            | Manager               |                 |                    | Accessibility   | Contact us |  |
|----------------------------------------------------------------------------------------------------|--------------------------|-----------------------|-----------------|--------------------|-----------------|------------|--|
| My dashboard Accept or decline an invitati                                                                                               | on My authorisations     | My representatives    | ✓ My entities ✓ | Pending requests   |                 |            |  |
| My dashboard > Manage my authorisations<br>Manage my authorisations                                                                      |                          |                       |                 |                    |                 |            |  |
| Authorisations Pending requests<br>Below is a list of the entities and services that you a<br>Display expired and removed authorisations | re authorised for.       |                       |                 |                    |                 |            |  |
| Entity 🛛                                                                                                    | Service 0                | Authorisation type Ø  | Start date      | End date           | Status          | Action     |  |
|                                                                                                    | Environment Online       | Service Administrator | 28 Jan 2022     | None               | Active          | ;          |  |
|                                                                                                    | Associations, Co-operati | Service Administrator | 25 Jan 2022     | None               | Active          | :          |  |
|                                                                                                    |                          |                       |                 | Items per page: 20 | ✓ 1-2 of 2  < < | > >1       |  |
| Why am I seeing this name?                                                                                                    |                          |                       |                 |                    |                 | ~          |  |

Alternatively you can sign out by selecting your name at the top of the page and clicking on the "Sign out" button or close the service via the x in the top of the browser.

| WA Relationship Authorisation M × + | jov.au/external                 | and Movi — 🔲 Closed Cantions | Microllanour D Other Work & | eken 📕 Trin 🕫 Windows 10 Undet | 0. Rusinerr Anslert 🗮 Backup V Restore | e other b         |
|-------------------------------------|---------------------------------|------------------------------|-----------------------------|--------------------------------|----------------------------------------|-------------------|
|                                     | WA Relationship Au              | thorisation M                | anager                      | entre ing GG Handris to dooren |                                        | Manage my account |
| My dashboard                        | Accept or decline an invitation | My authorisations            | My representatives 🗸        | My entities $\mathbf{v}$       |                                        |                   |

This completes the step-by-step instructions for the "View or remove an authorisation".

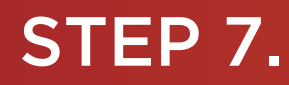

#### View or withdraw a pending request

To view pending requests, click on the tab titled, "Pending requests". Any pending requests will be displayed towards the bottom of this page.

.

Pending requests are either a new authorisation request or a request for an extension to an existing authorisation. Refer to the Request type heading to determine the type of request. Example screenshots in this section are for a new authorisation request.

| GOVERNMENT OF<br>WESTERN AUSTRALIA   | WA Relationship A                                                                                                    | uthorisation I        | Manager               |             |           |                              | Acce                        | ssibility Contact us |  |
|--------------------------------------|----------------------------------------------------------------------------------------------------|-----------------------|-----------------------|-------------|-----------|------------------------------|-----------------------------|----------------------|--|
| My dashboard                         | Accept or decline an invitation                                                                                                    | My authorisations     | My representative     | es ✔ Mye    | ntities 🗸 | Pending requests             |                             |                      |  |
| My dashboard > Mana<br>Manage        | My dashboard > Manage my authorisations Manage my authorisations                                                                                                    |                       |                       |             |           |                              |                             |                      |  |
| Authorisations<br>You have submitted | Authorisations       Pending requests         You have submitted the following requests to act on behalf of various entities. Once these requests are approved, they will display under the 'Authorisations' tab.         Showing 1 of 1 requests |                       |                       |             |           |                              |                             |                      |  |
| Entity 😧                             |                                                                                                    | Service 0             | Authorisation type 🛛  | Start date  | End date  | Request ty                   | Date requested              | Action               |  |
| 1                                    |                                                                                                    | Geophysical Survey In | Service Administrator | 30 Nov 2022 | None      | Extension Items per page: 20 | 04 Jul 2022<br>▼ 1 - 1 of 1 | View >1<br>Withdraw  |  |
| Why am I seeing th                   | nis name?                                                                                                    |                       |                       |             |           |                              |                             | ~                    |  |

**NOTE:** This page will display the first 20 requests. To find your request, you can scroll through the results using the arrows located at the bottom right side of the list.

If you have no pending requests the page will display "You have no pending requests." and you should skip to Step 9. If there are pending requests, go to Step 8.

| COVERNMENT OF<br>WESTERN AUSTRALIA | ent of Mines,<br>Regulation and Safety | WA Relationship Author:sation<br>Manager | Accessibility | Contact us |
|------------------------------------|----------------------------------------|------------------------------------------|---------------|------------|
| My dashboard                       | My authorisations                      | ~                                        |               |            |
| My dashboard > Manag               | e my authorisations<br>y authorisa     | ations                                   |               |            |
| Authorisations                     | Pending requests                       |                                          |               |            |

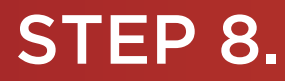

Find the request you require in the list of pending requests. Once you have found the request, click on the three dots located on the far right side under the "Action" heading.

|                                      | WA Relationship A                  | uthorisation I              | Manager                  |                   |                      |                         | Accessi                                                                                                    | vility Contact us |
|--------------------------------------|------------------------------------|-----------------------------|--------------------------|-------------------|----------------------|-------------------------|----------------------------------------------------------------------------------------------------|-------------------|
| My dashboard                         | Accept or decline an invitation    | My authorisations           | My representative        | es ✔ Mye          | entities 🗸 🛛 P       | ending n quests         |                                                                                                    |                   |
| My dashboard > Mana<br>Manage        | ge my authorisations my authorisat | tions                       |                          |                   |                      |                         |                                                                                                    |                   |
| Authorisations<br>You have submitted | Pending requests                   | half of various entities. C | nce these requests are a | approved, they wi | ill display under th | e 'Authorisations' tab. |                                                                                                    |                   |
| Entity 😧                             |                                    | Service 0                   | Authorisation type       | Start date        | End date             | Request ty              | Date request                                                                                                    | Action            |
| 1                                    |                                    | Geophysical Survey In       | Service Administrator    | 30 Nov 2022       | None                 | Extension               | 04 Jul 2022                                                                                                    | :                 |
|                                      |                                    |                             |                          |                   |                      | Items per page: 20      | ✓ 1 – 1 of 1<br>with the second second seco | ew >              |
| Why am I seeing th                   | is name?                           |                             |                          |                   |                      |                         |                                                                                                    | ~                 |

If you select "View", the details of the selected request will be displayed. Click the "Close" button located to the bottom left to hide the request details.

| Pending authorisation request details |                                             |  |  |  |  |  |  |
|---------------------------------------|---------------------------------------------|--|--|--|--|--|--|
| Entity 🚱                              |                                             |  |  |  |  |  |  |
| Name                                  | This entity is also known as                |  |  |  |  |  |  |
| ACN                                   | ĺ.                                          |  |  |  |  |  |  |
| Representative Ø                      |                                             |  |  |  |  |  |  |
| Name                                  | Email<br>@                                  |  |  |  |  |  |  |
| Authorisation details 😧               |                                             |  |  |  |  |  |  |
| Service<br>FuelWatch                  | Authorisation type<br>Service Administrator |  |  |  |  |  |  |
| Start date<br>01 July 2022            | End date<br>None                            |  |  |  |  |  |  |
| Withdraw Close                        |                                             |  |  |  |  |  |  |
|                                       |                                             |  |  |  |  |  |  |

If you select "Withdraw", you will be asked to confirm if you want to withdraw your pending request. Click "Yes" to continue or "No" to retain the request. If you withdraw the request by accident you will need to submit a new authorisation request or a request for extension.

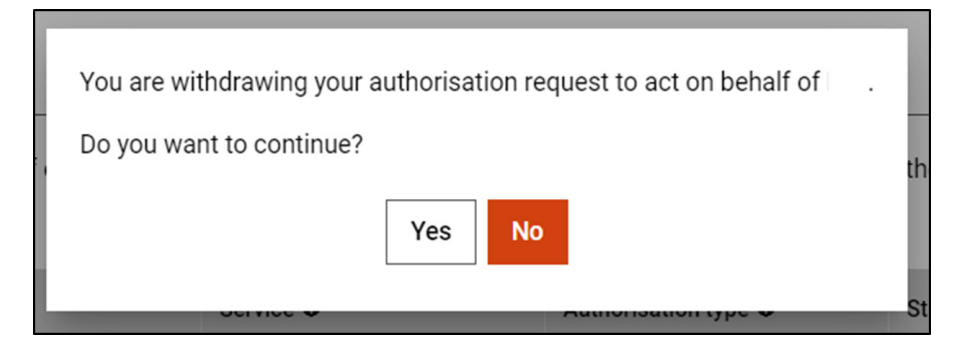

Once the request is withdrawn, it will no longer appear among the pending requests on the "Manage my authorisations" page. Confirmation the request has been withdrawn will appear for three seconds at the top of the page.

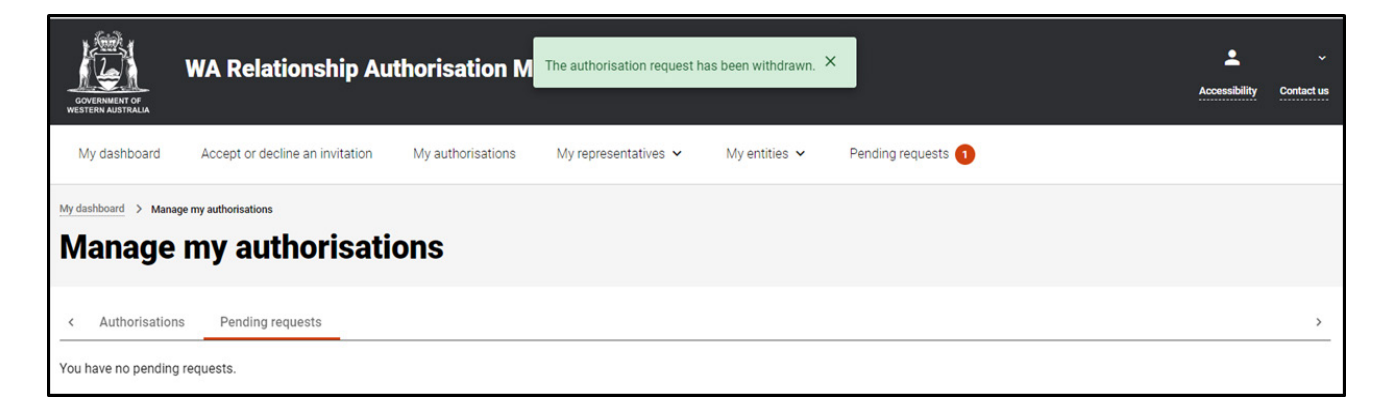

### STEP 9.

To continue using the WARAM, click on the "My dashboard" tab located at the top of the page.

| GOVERNMENT OF<br>WESTERN AUSTRALIA     | WA Relationship Authorisation Manager |                             |                          |                       |                      |                    |                |                           |  |
|----------------------------------------|---------------------------------------|-----------------------------|--------------------------|-----------------------|----------------------|--------------------|----------------|---------------------------|--|
| My dashboard                           | Accept or decline an invitation       | My authorisations           | My representative        | s 🗸 My entit          | ties 🗸 🛛 Pendi       | ng requests        |                |                           |  |
| My dashboard > Manag                   | e my authorisations<br>my authorisat  | tions                       |                          |                       |                      |                    |                |                           |  |
| Authorisations<br>You have submitted t | Pending requests                      | half of various entities. C | nce these requests are a | approved, they will d | isplay under the 'Au | thorisations' tab. |                |                           |  |
| Entity 🕑                               |                                       | Service 0                   | Authorisation type 🛛     | Start date            | End date             | Request ty         | Date requested | Action                    |  |
|                                        |                                       | Geophysical Survey In       | Service Administrator    | 30 Nov 2022           | None                 | Extension          | 04 Jul 2022    | :                         |  |
|                                        |                                       |                             |                          |                       | Iter                 | ms per page: 20    | ▼ 1-1 of 1  <  | $\langle \rangle \rangle$ |  |
| Why am I seeing thi                    | s name?                               |                             |                          |                       |                      |                    |                | ~                         |  |

Alternatively you can sign out by selecting your name at the top of the page and clicking on the "Sign out" button or close the service via the x in the top of the browser.

| ← → C ← https://www.waram.digital.wa.g    | jov.au/external                           |                            |                                   |                           |                               | Ê                    |
|-------------------------------------------|-------------------------------------------|----------------------------|-----------------------------------|---------------------------|-------------------------------|----------------------|
| 🔛 Apps 🔒 Rakuten Viki - Watc 📃 Work Links | 🛄 Dramas et al 🛄 Online Novels 🛄 TV Shows | and Movi 🚺 Closed Captions | 📙 Miscellanous 📃 Other Work Bookm | 📙 Trip 😰 Windows 10 Updat | 🖾 Business Analyst 📑 Backup a | nd store » 📙 Other b |
| DOORTINUET OF                             | WA Relationship Au                        | thorisation M              | anager                            |                           |                               | Ac Manage my account |
| My dashboard                              | Accept or decline an invitation           | My authorisations          | My representatives $\checkmark$   | My entities 🗸             |                               |                      |

This completes the step-by-step instructions for the "View or withdraw a pending request".

#### Need further assistance?

Contact the <u>government agency which supports the service</u> you are trying to access. Contact details are available:

- 1. the "Contact us" link found in the WARAM header; or
- 2. the "Need assistance?" section in the WARAM footer.